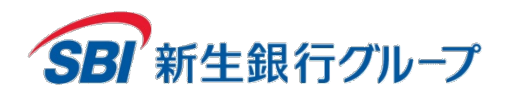

2025年1月29日

株式会社 SBI 新生銀行 代表取締役社長 川島 克哉

## スマホ決済サービス「メルペイ」へのチャージ対応開始のお知らせ

株式会社 SBI 新生銀行(本店:東京都中央区、代表取締役社長:川島 克哉、以下「SBI 新生銀行」)は、2025 年1月29日より、株式会社メルペイ(所在地:東京都港区、代表取締役 CEO:永沢 岳志)が提供するスマホ決済 サービス「メルペイ」に、当行預金口座から残高をチャージできるサービスを開始いたします。

「メルペイ」は、フリマアプリ「メルカリ」で利用できるスマホ決済サービスです。「メルカリ」の売上金や、銀行口座から 「メルペイ」に残高をチャージし、お買い物にご利用いただけます。(詳細は「メルペイ」公式サイト (https://www.merpay.com/)にてご確認ください。)

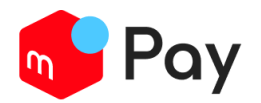

今後、当行の口座をお持ちのお客さまは、「メルペイ」のチャージ方法の中から「銀行口座」を選択し、当行預金口座 を登録することで、「メルペイ」の残高にチャージすることが可能となります。

●メルペイへ SBI 新生銀行口座を登録する方法

- 1. 「メルカリ」アプリホーム画面から「支払い」>「メルペイ設定」>「支払い方法」>「銀行口座の管理」をタップする
- 2. 「新規口座の登録」>「次に進む」をタップする
- 3. 「SBI 新生銀行」を選択し「同意して次へ」をタップする
- 4. 「銀行口座の登録」画面で必要情報を入力し「銀行サイトへ」をタップする
- 5. 「メルカリ」アプリのパスコードを入力する
- 「店番号」、「口座番号」、「パワーダイレクトパスワード」を入力しログイン → 「利用規定に同意の上許可する」 をタップ
- 7. 認証アプリからの Push 通知より承認を実行
- 8. 承認後、口座登録完了

以降、「メルカリ」アプリマイページ画面>+増やす>銀行・ATM チャージをタップの上でチャージ額を選択し、「チャージする」ボタンをタップすることでチャージが完了します。(「メルペイ」での詳しい登録方法は、「メルペイ」のウェブサイトもご参照ください。(https://help.jp.mercari.com/guide/articles/580/))

SBI 新生銀行は、中期ビジョンにおける個人ビジネスの基本戦略の一つに「テクノロジーの活用による顧客利便性の 高いサービスの提供」を掲げており、本サービスはその一環として取り組んだものです。今後も顧客中心主義の理念の 下で、お客様のニーズにお応えできる商品・サービスの提供に注力してまいります。

以上

お問い合わせ先 SBI新生銀行 サステナビリティ&コミュニケーション統括部 報道機関のみなさま: <u>SBIShinsei\_PR@sbishinseibank.co.jp</u>

各 位